# Návod k elektronické licenci Microsoft Office 365 Small Business Premium předplatné na 1 rok

1. Po zaplacení licence se přihlaste na stránky http://www.alza.cz, klikněte na Moje Alza a poté klikněte v sekci Elektronické zboží na Licence

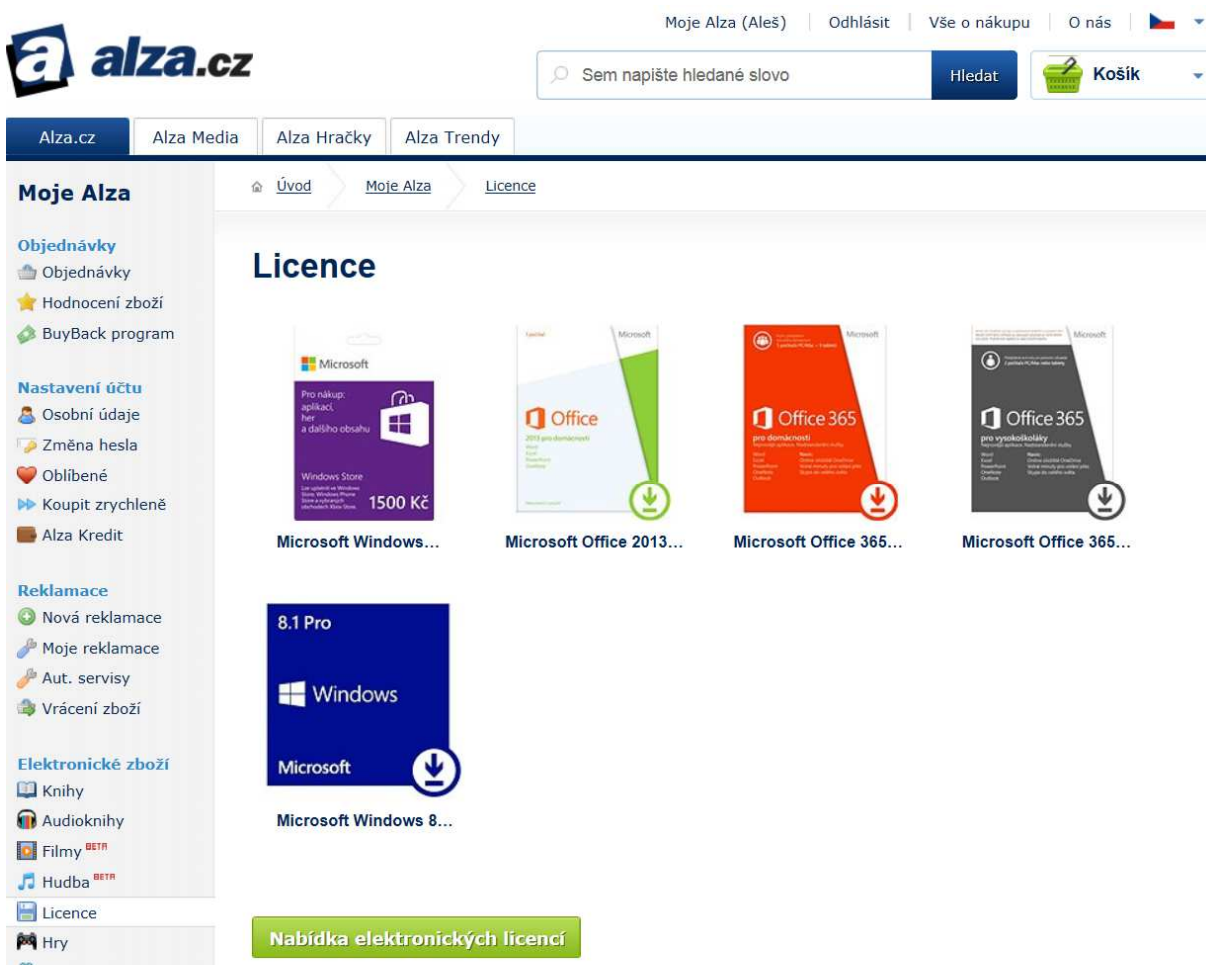

2. Klikněte na ikonu zakoupených Office 365

## Licence

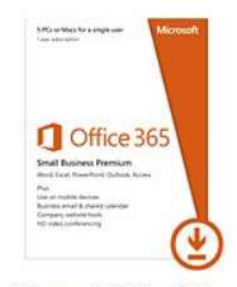

Microsoft Office 365...

i

### Microsoft Office 365 Small Business Premium - předplatné na 1 rok

Souhlasím a beru na vědomí, že smlouvu na dodávku programu společnosti Microsoft splní dodavatel dodáním licenčních klíčů a odkazů, odstoupit od této smlouvy a reklamovat toto plnění lze pouze za splnění specifických podmínek.

Stáhnout

3. Klikněte na tlačítko Stáhnout. V tuto chvíli se čeká na stažení licence, které obvykle trvá od několika minut do několika hodin (dle vytížení serverů)

### Microsoft Office 365 Small Business Premium - předplatné na 1 rok

Čeká se na stažení licence, zkuste později.

4. Jakmile je licence stažená, zobrazí se po kliknutí na nápis Microsoft Office 365...

## Licence

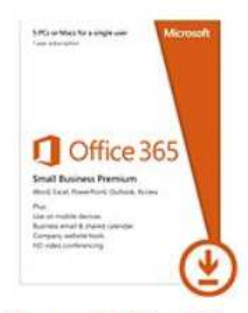

Microsoft Office 365...

### Microsoft Office 365 Small Business Premium - předplatné na 1 rok

Odkazy pro stažení Points to a lightweight installer/setup bootstrapper

Aktivační kódy P9V9T-H9V9T-H9V9T-H9V9T-H9V9T-H9V9T

5. Klikněte na odkaz pro stažení, budete přesměrováni na stránku https://www.office.com/setup365

🚺 Office 365

# začínáme se službami office 365

### Co byste měli vědět, než začnete:

- · Jakožto první osoba ve vaší organizaci, která vytvoří účet, se stanete správcem služeb Office 365.
- · Jakmile přidáte uživatele, budou moci nainstalovat nejnovější verzi Office.
- Důležité: U Office 365 Small Business Premium by měl správce zadat všechny kódy Product Key během instalace. Další informace

Rozumím; jsem tou správnou osobou, která by toto měla pro svou organizaci provádět

zahájit

Jste partnerem společnosti Microsoft konfigurujícím toto nastavení pro jinou organizaci? Další informace Potřebujete pomoc? Projděte si naše nejčastější dotazy. 6. Jste-li oprávněnou osobou ve Vaší organizaci, zaškrtněte pole před slovem Rozumím a klikněte na tlačítko zahájit.

Office 365

 Zadejte kód product key
 Zadejte kódy Product Key, které chcete uplatnit.
 Kód Product Key:
 Dridejte jiný kód Product Key

 Zpět další storno

7. Zadejte první aktivační kód do pole Kód Product Key. Pokud je kód platný, objeví se zelené zatržítko, typ produktu a počet licencí.

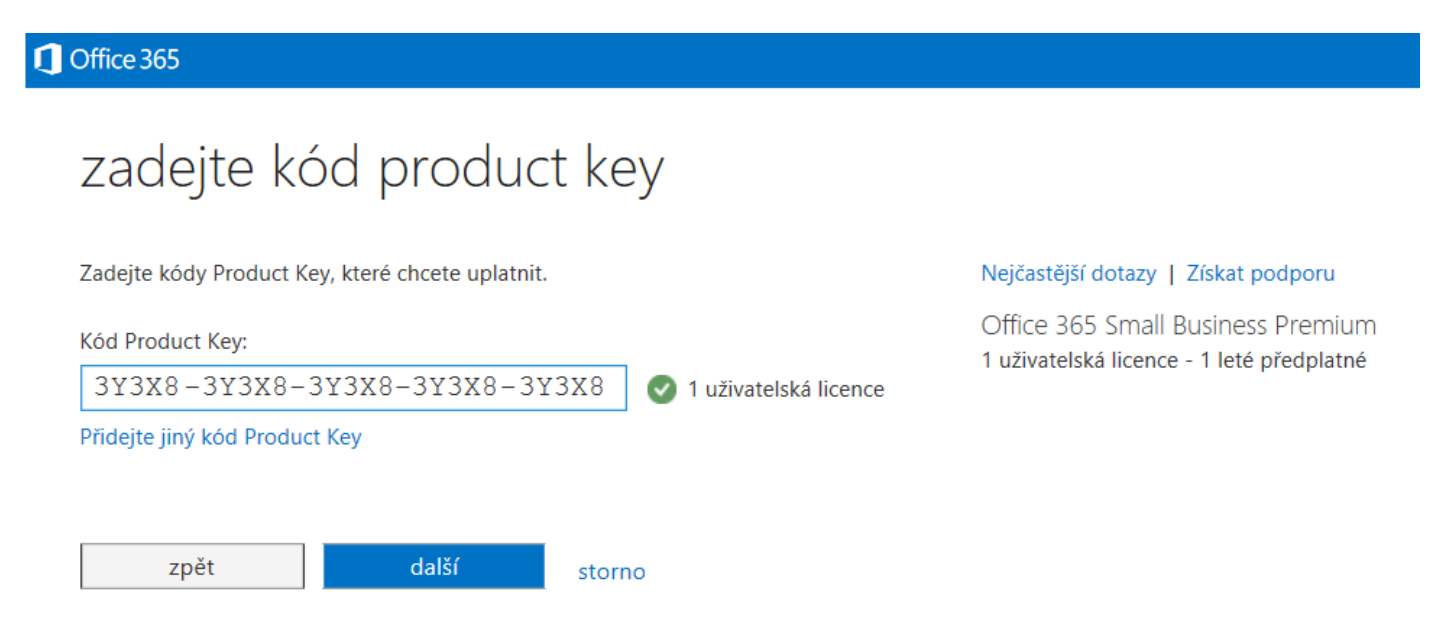

Chcete-li aktivovat více licencí, klikněte na Přidat jiný kód Product Key a postupně je přidejte. Poté klikněte na tlačítko další.

8. Na následující obrazovce klikněte na tlačítko počáteční krok 2

## C Office 365

# začínáme se službami office 365

své kódy Product Key

| /1 | Zadejte    |
|----|------------|
|    | Pro každél |

Pro každého uživatele, kterého přidáte, včetně sebe, budete potřebovat jiný kód Product Key.

2 Vytvořte si svůj účet Vzhledem k tomu, že jste první osobou ve vaší organizaci vytvářející účet, stanete se správcem služeb Office 365.

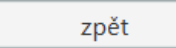

počáteční krok 2

9. Spárování licence (licencí) s Microsoft účtem. Máte-li již účet, klikněte na nápis přihlásit se, v opačném případě vyplňte formulář. Tento krok je velice důležitý!

| fice 365                                                                        |                                                                                                   |
|---------------------------------------------------------------------------------|---------------------------------------------------------------------------------------------------|
| přihlásit se pro přidání tohoto předplatného k aktuálnímu účtu                  |                                                                                                   |
| ještě pár drobností                                                             |                                                                                                   |
| Přibližně za minutu budete mít k dispozici svůj nový účet.                      |                                                                                                   |
| nastavení účtu                                                                  | Office 365 Small Business Premium                                                                 |
| * Země či oblast                                                                | výhody plánu                                                                                      |
| Vybrat V                                                                        | 1 uživatelská licence                                                                             |
| Nelze změnit po přihlášení. Proč ne?                                            | <ul> <li>Ideální pro podniky do deseti zaměstnanců</li> </ul>                                     |
| * Jméno:                                                                        | <ul> <li>Známé aplikace Microsoft Office pro váš počítač PC nebo l</li> </ul>                     |
|                                                                                 | F-mail a kalendář                                                                                 |
| * Příjmení:                                                                     | Profesionální web                                                                                 |
|                                                                                 | <ul> <li>Konferenci s videem v razlišení HD</li> </ul>                                            |
| * E-mail:                                                                       | <ul> <li>komerciel s videcili v rozliščih rib</li> <li>lednoduché pastavení a pasazení</li> </ul> |
| ato možnost bude používána k zasílání důležitých informací o účtu.<br>Adresa 1: |                                                                                                   |
| vytvořit nové ID uživatele                                                      |                                                                                                   |
| * ID uživatele:                                                                 |                                                                                                   |
| @                                                                               | .onmicrosoft.com                                                                                  |
| Budete ji používat, když se budete přihlašovat k Office 365. Je možné           | odebrat část .onmicrosoft.com?                                                                    |
| * Heslo:                                                                        |                                                                                                   |
|                                                                                 |                                                                                                   |

\* Potvrdit heslo:

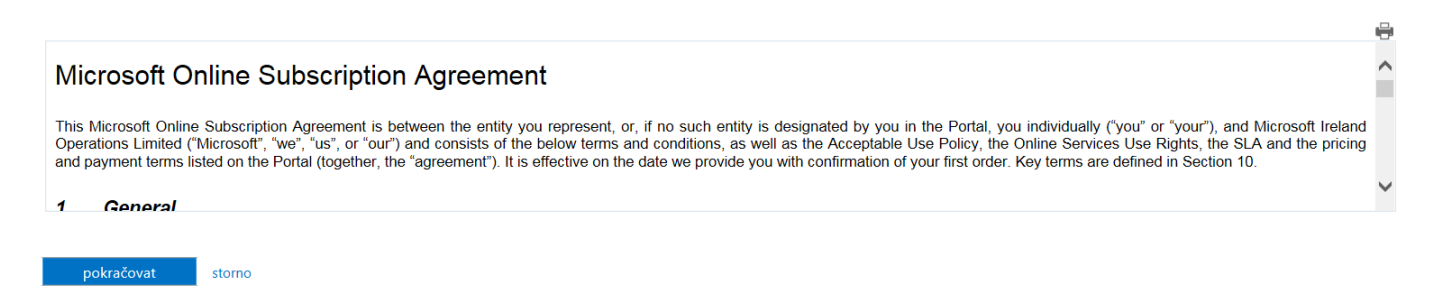

Pak klikněte na tlačítko pokračovat.

#### 10. Tlačítko se změní na žádost se zpracovává

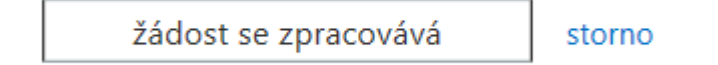

11. Poté se otevře tato stránka, ze které je možno spustit instalaci kliknutím na tlačítko Instalovat nyní.

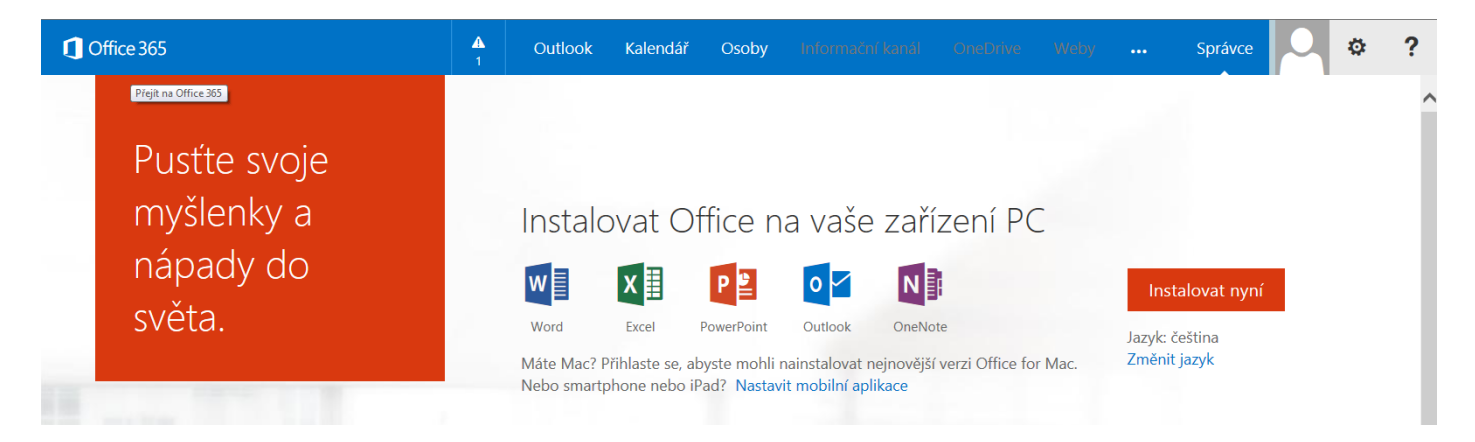

12. Správu licencí a další instalace provádějte po přihlášení na stránky <u>https://portal.office.com</u> pomocí údajů zadaných v bodě 9. Po přihlášení klikněte na ikonu osoby a zvolte Nastavení služeb Office 365.

| 1 Office 365 | ▲<br>1 | Outlook | Kalendář | Osoby |  |   | Správce                     | 2 | ø | ? |
|--------------|--------|---------|----------|-------|--|---|-----------------------------|---|---|---|
| e            |        |         |          |       |  | ž | Změnit motiv                |   |   | ^ |
|              |        |         |          |       |  | 1 | Nastavení služeb Office 365 |   |   |   |
| Software     |        |         |          |       |  | N | /áš názor                   |   |   |   |

#### 13. Na další stránce klikněte na nápis Software

| G Office 365                                  | ▲<br>1 | Outlook  | Kalendář | Osoby                 | Informační kanál     | OneDrive | Weby |  | Správce | ø | ? |
|-----------------------------------------------|--------|----------|----------|-----------------------|----------------------|----------|------|--|---------|---|---|
| Nastavení služeb Office 36                    | 55     | * Jméno: |          |                       |                      |          |      |  |         |   | ſ |
| Já<br>michal@michaLonmicrosoft.com            |        |          |          | Mic<br>* Příji<br>Mic | :hal<br>mení:<br>hal |          |      |  |         |   |   |
| Software<br>Nainstalovat a spravovat software |        |          |          | Číslo                 | mobilnīho telefonu:  |          |      |  |         |   |   |

14. Na právě otevřené stránce můžete spravovat a instalovat Váš Office 365 SBS.

| 1 Office 365                                                                       |                                                                                                    | ▲<br>1                                                   | Outlook                                                          | Kalendář                                                          | Osoby                                                 |                                                                     |                            |                 | Správce | ٥ | ? |   |
|------------------------------------------------------------------------------------|----------------------------------------------------------------------------------------------------|----------------------------------------------------------|------------------------------------------------------------------|-------------------------------------------------------------------|-------------------------------------------------------|---------------------------------------------------------------------|----------------------------|-----------------|---------|---|---|---|
| Software<br>Office<br>Lync<br>OneDrive<br>Nástroje a doplňky<br>Nastavení počítače | Office<br>Nainstalovat nejnov<br>Nainstaluje do počítače                                                                                   | ējší verzi<br>• tyto apli                                | i systému Offic<br>ikace: Word, Exce                             | e<br>II, PowerPoint, O                                            | ineNote, Access,                                      | Publisher, Outlook, I                                               | Lync, InfoPath.            |                 |         |   |   | ^ |
| Telefon a tablet                                                                   | Word Exce<br>Jazyk:<br>cestina (Česká republii<br>Poznámka: Instalace da<br>Informace o systémový<br>Informace o možnosted<br>Nainstalovat | el Po<br>ka)<br>alších jazy<br>ich požadi<br>ch řešení d | werPoint On<br>wû v počítači, kte<br>avcích<br>chyb instalace Of | eNote Acc<br>Verze:<br>] 32bitová v<br>rý již obsahuje v<br>ffice | eess Publis<br>verze (doporučuj<br>verzi Office, není | her Outlook<br>e se) <mark>Rozšířené</mark><br>zahrnuta do limitu v | Lync<br>vašich instalací ( | InfoPath<br>5). |         |   | × |   |